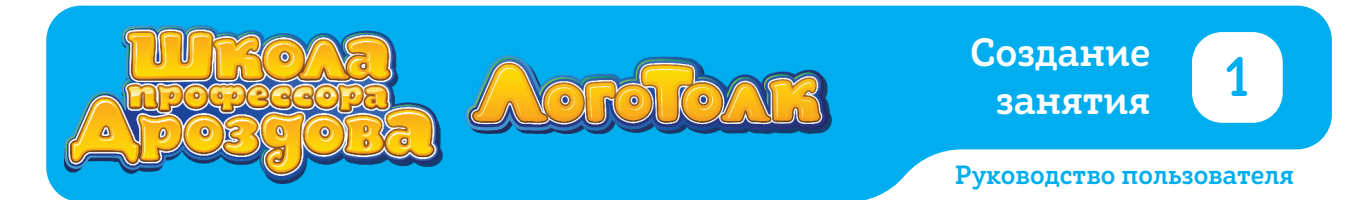

## СОЗДАНИЕ ЗАНЯТИЯ

• Для создания занятия нажмите кнопку «Плюс» в основном рабочем меню.

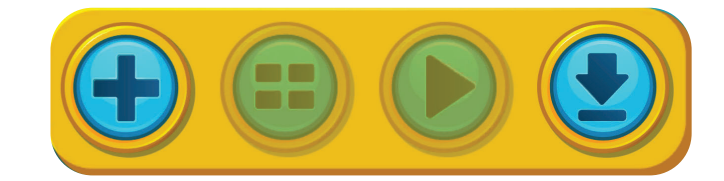

• Откроется меню тем.

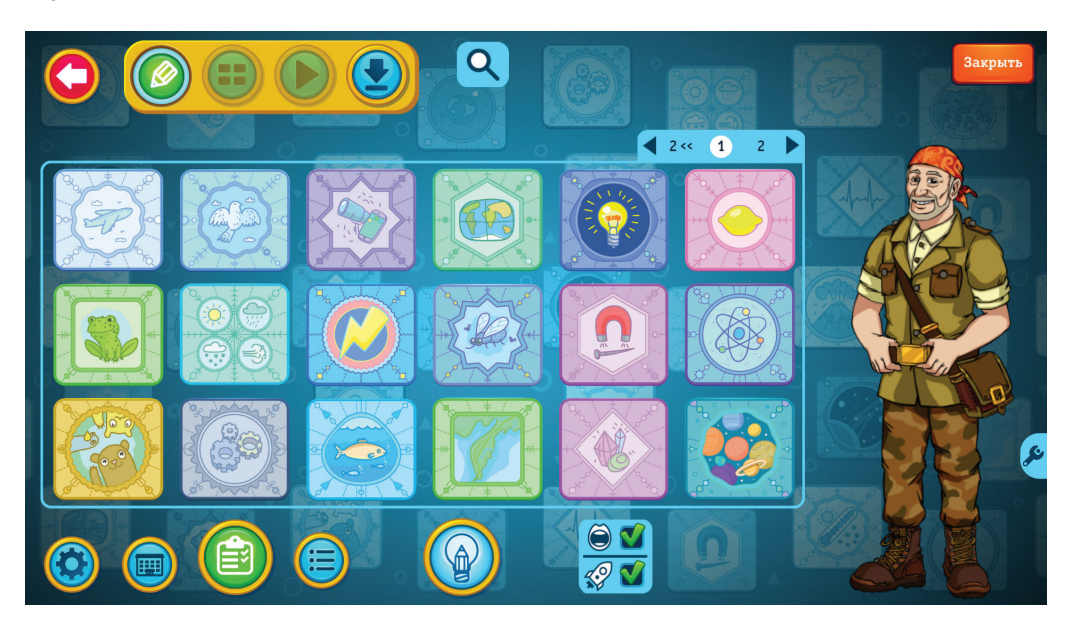

 Набор тем на экране зависит от того, какой модуль вы приобрели, «Школу профессора Дроздова» или «ЛогоТолк». Если вы купили оба модуля, по умолчанию на экране будут отображены все темы. Вы можете скрыть темы одного из модулей сняв галочку в окошке снизу.

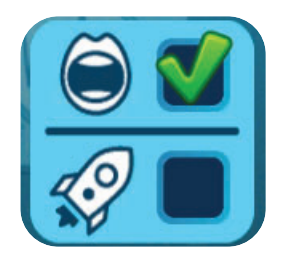

• На первом экране видны не все темы, которые есть в программе. Для просмотра всех тем листайте меню стрелками.

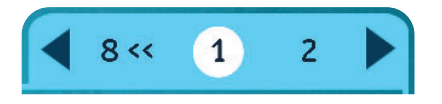

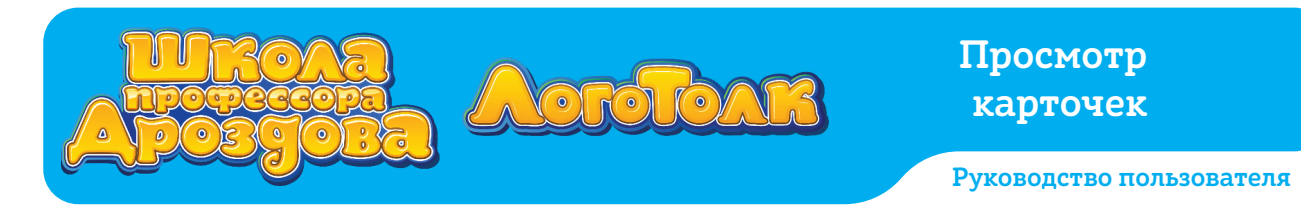

• При наведении курсора на картинку темы появится тултип с названием.

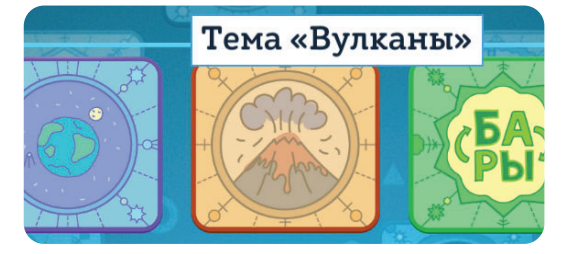

# 1. Просмотр карточек

### 1.1. Просмотр карточек из меню тем

• Нажатие на картинку в меню тем приводит к переходу в меню карточек выбранной темы.

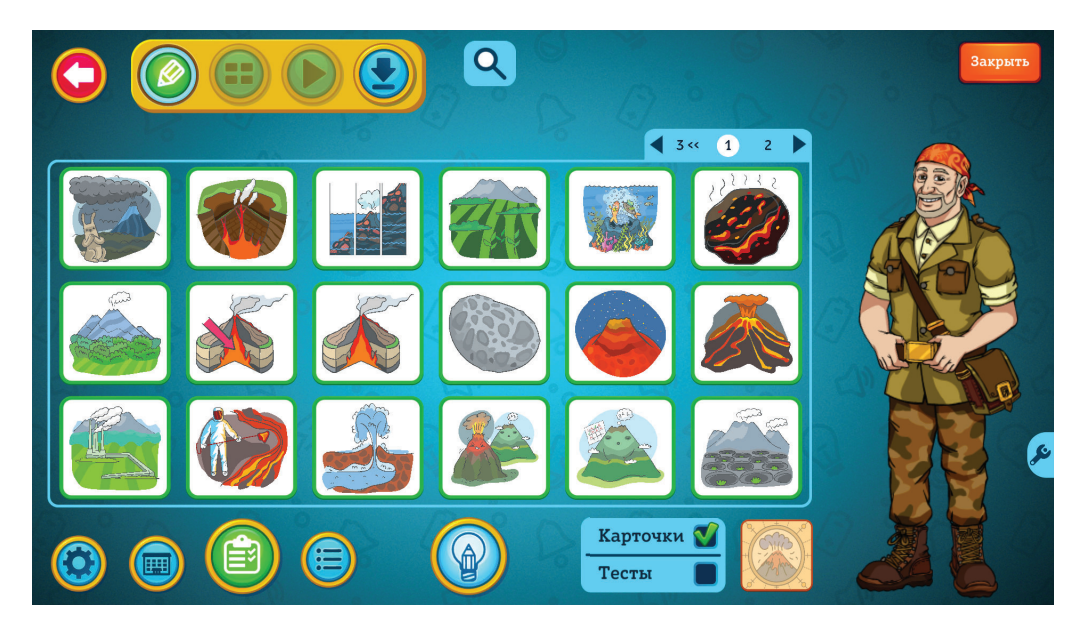

• Обратите внимание: чтобы на экране отображались карточки, а не тесты, должна быть установлена соответствующая галочка в окошке снизу.

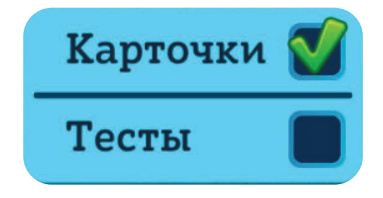

• Перелистывать меню карточек можно стрелками над ними.

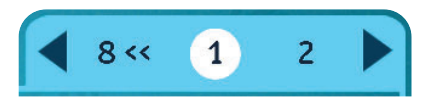

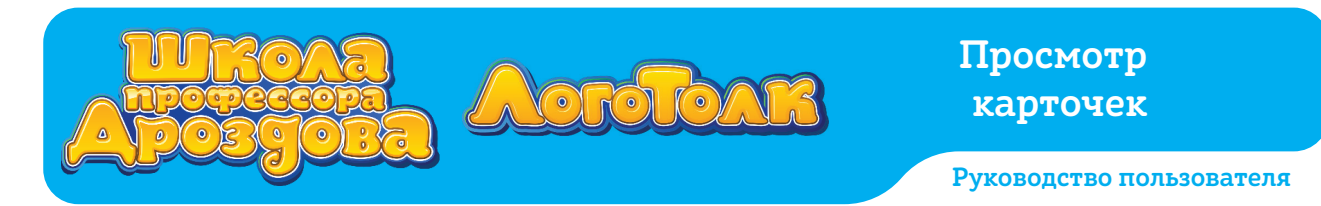

• При наведении курсора на картинку карточки появится тултип с названием.

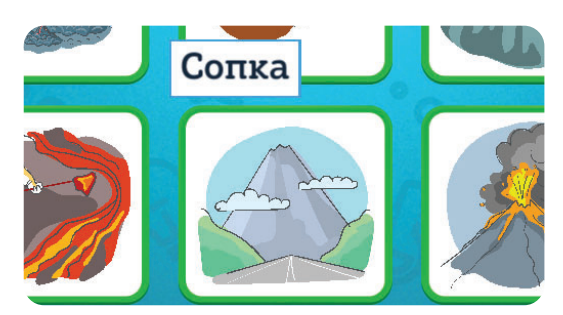

• Для просмотра и прослушивания карточки нажмите на неё.

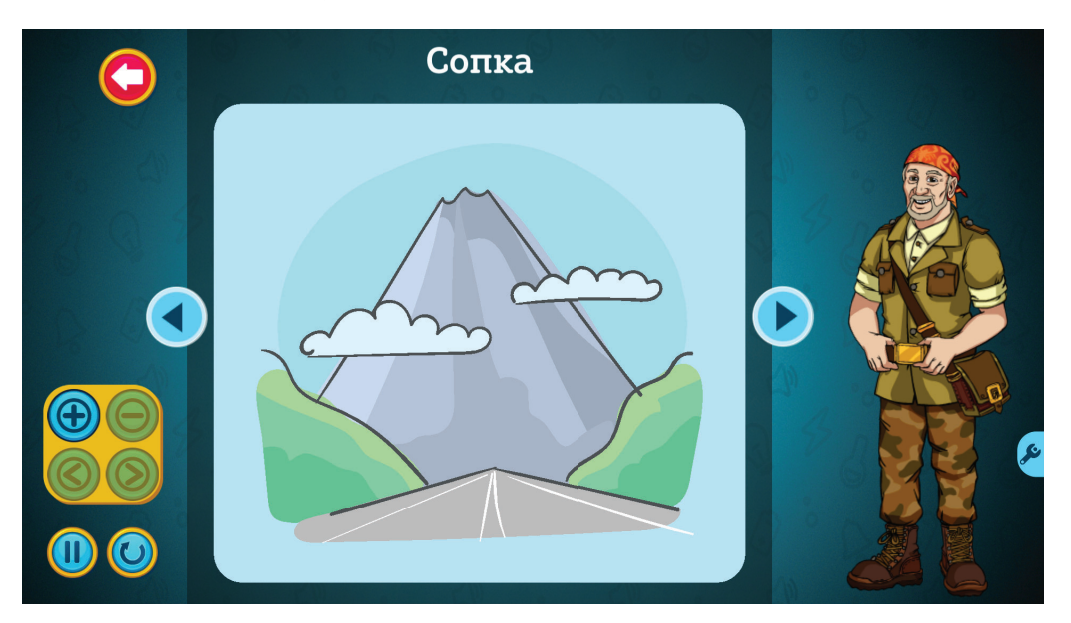

• При помощи голубых стрелок можно перелистывать карточки вперёд и назад, не возвращаясь в меню карточек выбранной темы.

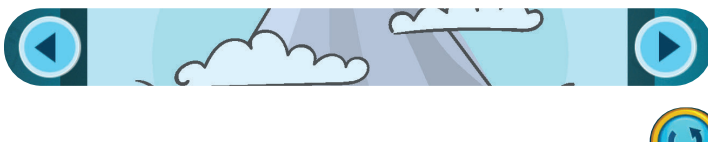

• Для повторного прослушивания карточки нажмите кнопку 🕓

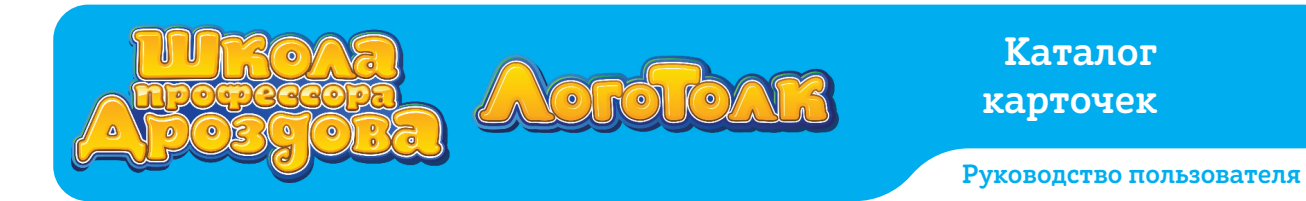

#### 1.2. Каталог карточек и тестов

• Откройте меню тем.

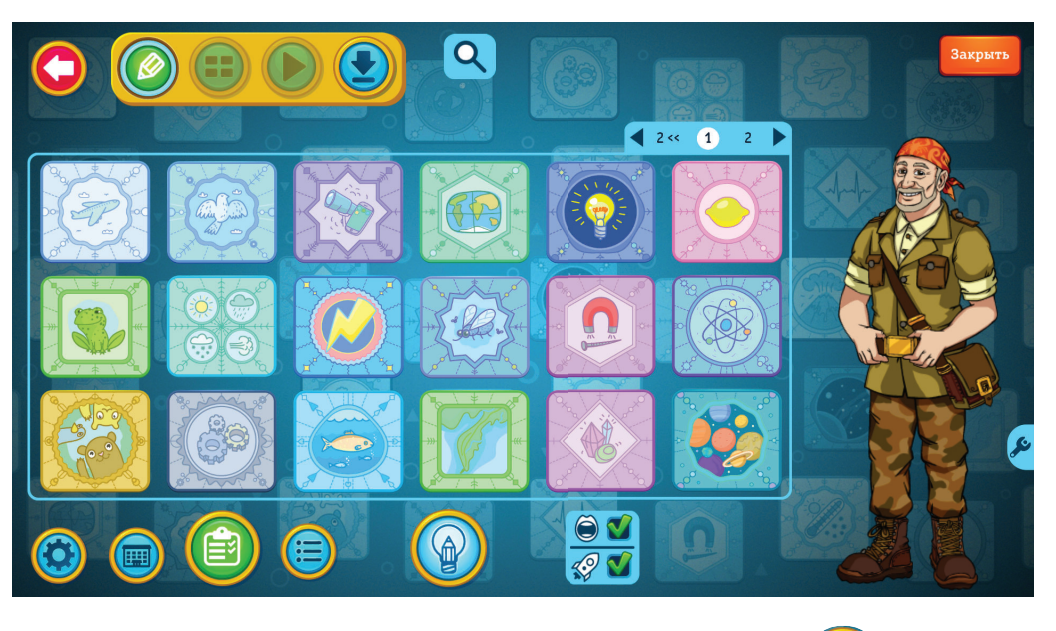

• Для открытия каталога карточек и тестов нажмите кнопку

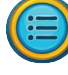

• Откроется каталог карточек и тестов.

| $\bigcirc$ | Теъ | а «Вулканы» 🗹 Карточки 🔳 Т                                                                                 | Гесты      |  |
|------------|-----|----------------------------------------------------------------------------------------------------|------------|--|
|            |     | На нашей планете очень много действующих<br>вулканов. Большинство из них находится в океанах<br>или по их  | <b>())</b> |  |
|            |     | После извержения вулкана Толбачик ученые<br>обнаружили в его лаве настоящие алмазы.<br>Считается, что они  | \$         |  |
|            |     | Вулкан Горелый - это целых пять вулканов,<br>которые спрятались в одной огромной кальдере.<br>Там же наход |            |  |
|            | ő   | Вулкан Толбачик состоит из двух сросшихся<br>вулканов. Один из них спящий, а второй –<br>действующий, по е |            |  |
|            |     | Вулканическая бомба - это кусок застывшей лавы с<br>раскаленной сердцевиной. Иногда эта бомба<br>взрываетс |            |  |

- Для отображения списка карточек галочка должна быть установлена рядом с надписью «Карточки».
- Справа находятся картинки тем и полоса прокрутки для них. Слева полоса прокрутки для карточек.
- Для прослушивания карточки нажмите на кнопку 🖤

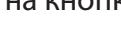

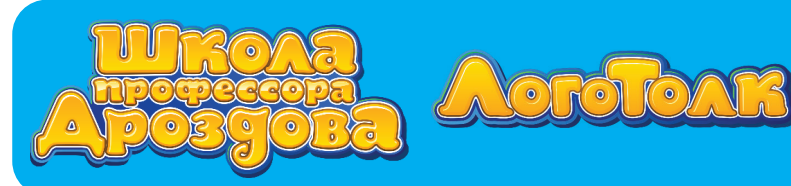

## 2. Поиск карточек

- Карточку можно найти по слову или словосочетанию при помощи кнопки с изображением лупы .
- Искать можно среди всех карточек или внутри выбранной темы.

### 2.1. Поиск среди всех карточек программы

• Войдите в меню тем.

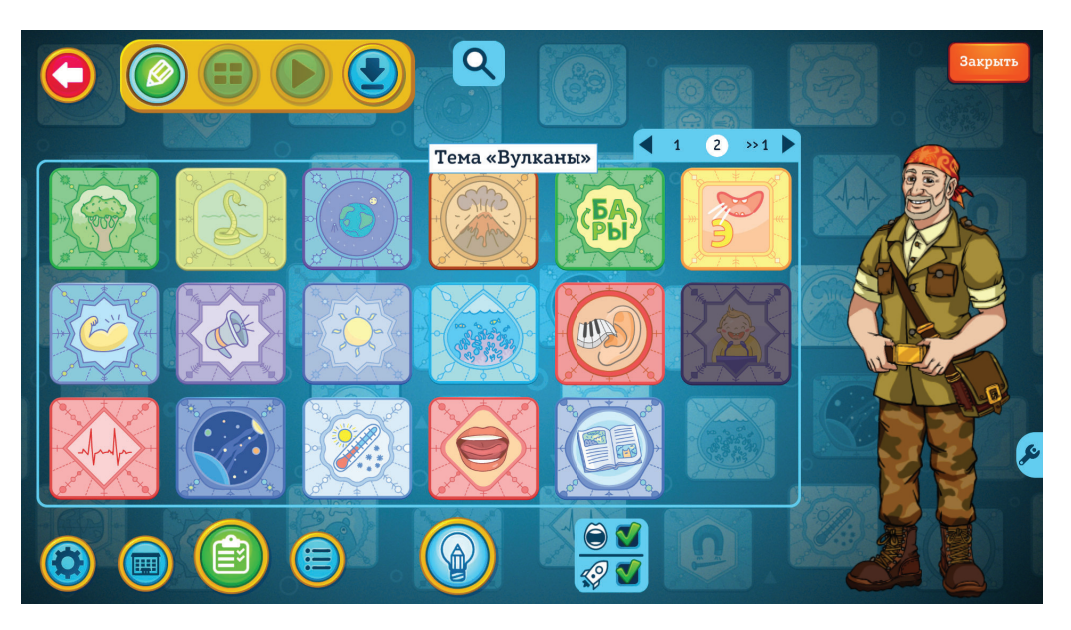

• Нажмите кнопку с изображением лупы.

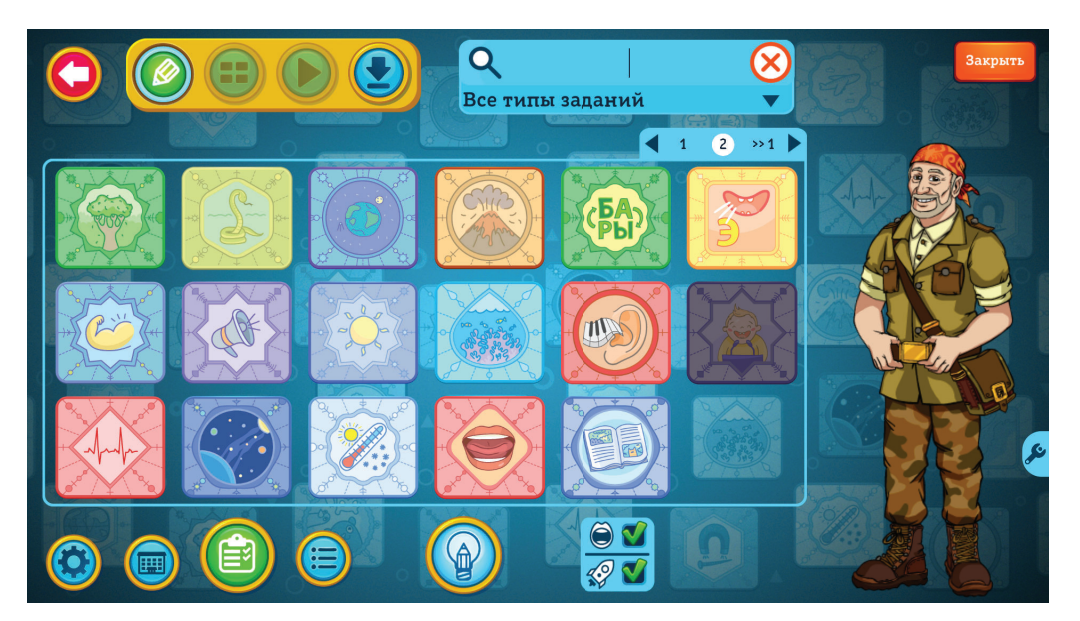

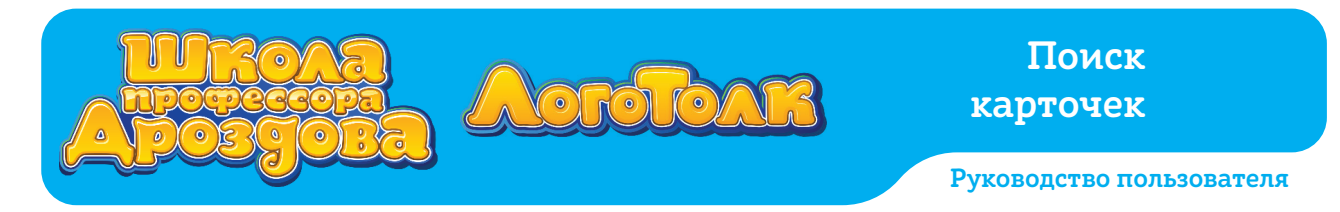

• Введите в появившееся поле поиска нужное слово или фразу.

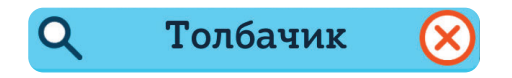

• Содержащие слово карточки появятся на экране.

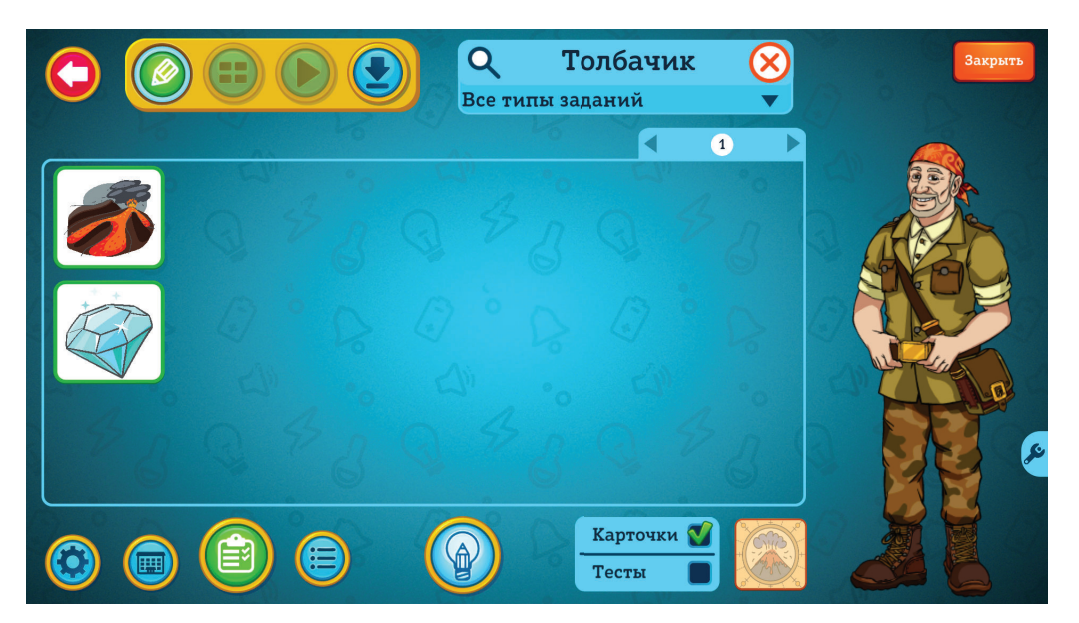

• Обратите внимание: чтобы на экране отображались карточки, а не тесты, должна быть установлена соответствующая галочка в окошке снизу.

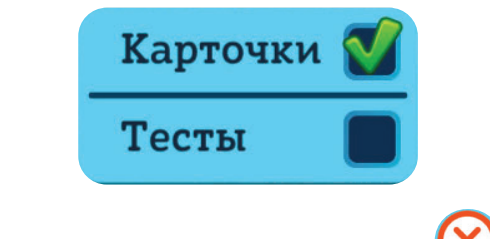

• Очистить строку поиска можно с помощью кнопки 🚫

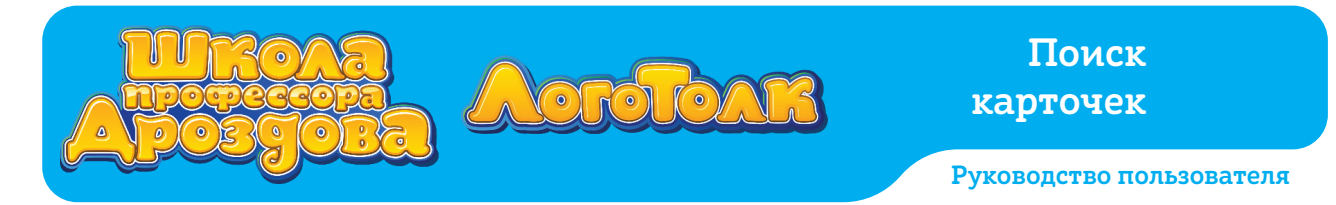

### 2.2. Поиск карточки внутри выбранной темы

• Откройте выбранную тему. Убедитесь, что галочка снизу установлена в окошке рядом со словом «Карточки».

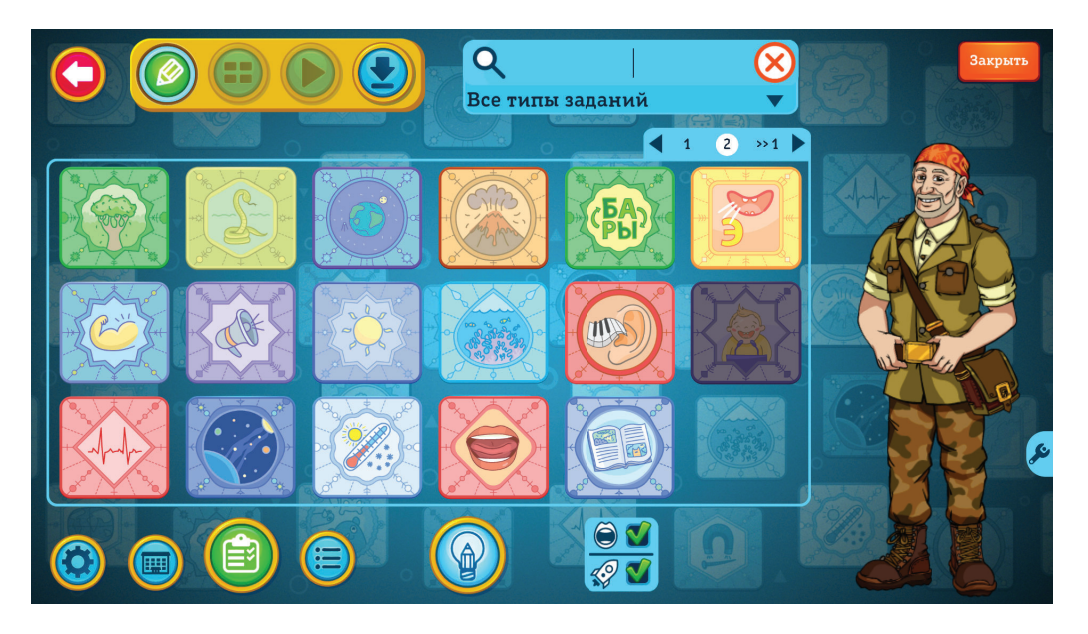

• Нажмите на значок лупы и введите нужное слово.

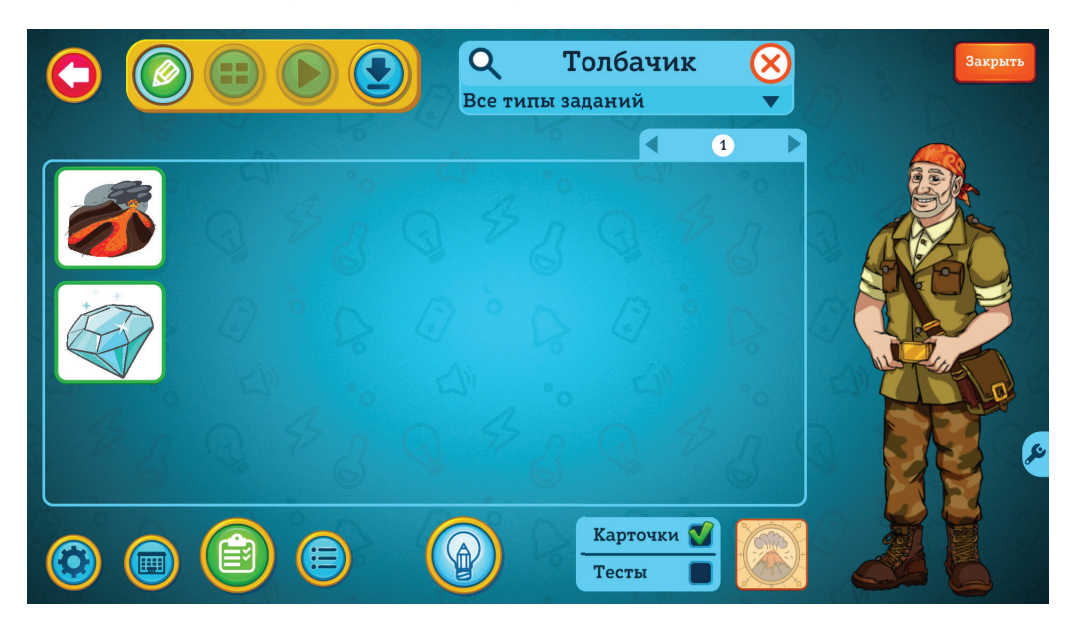

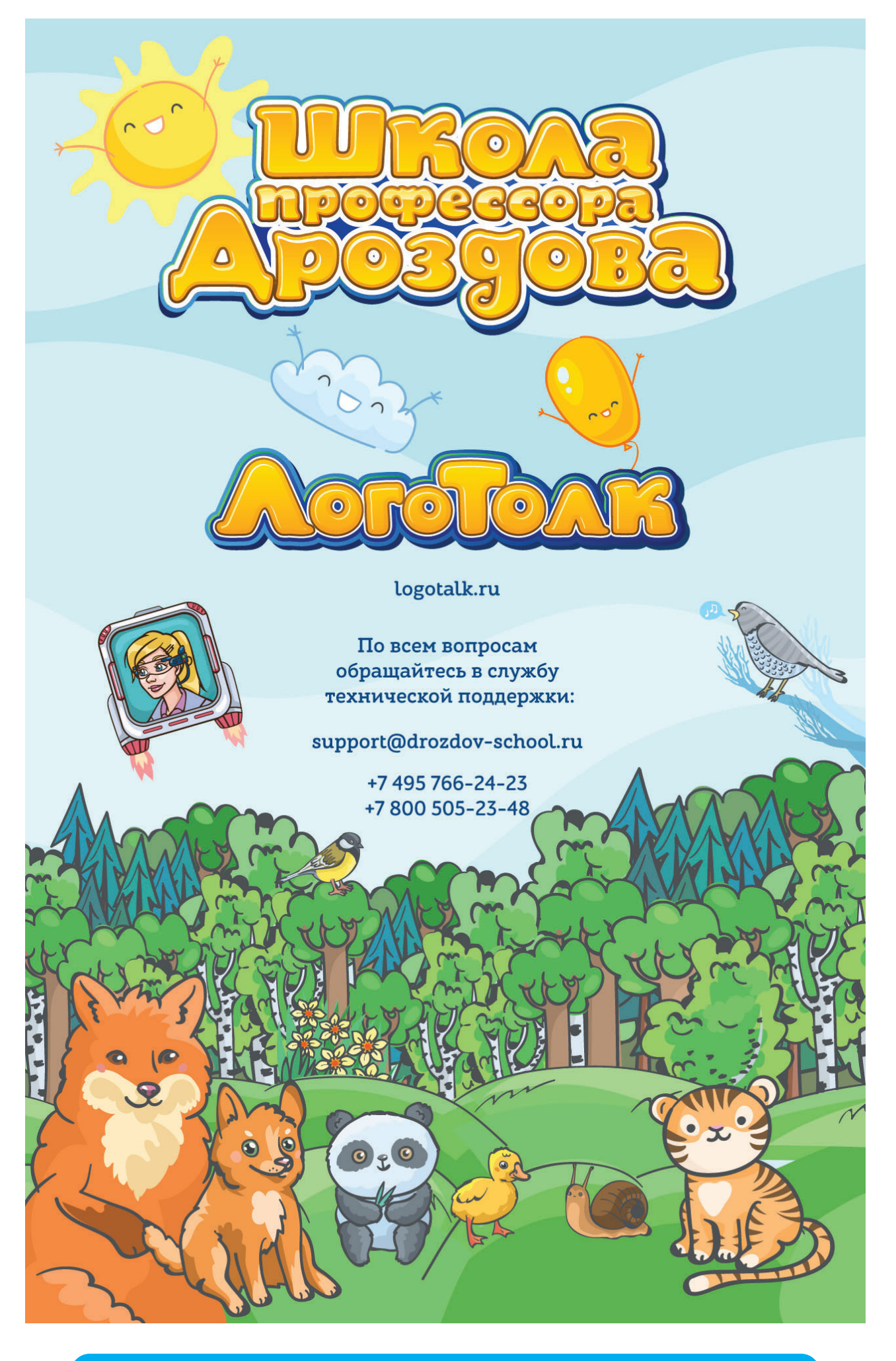